## 教育部教育雲帳號(電子郵件服務)

第一次申請臺南市OpenID認證服務的學生,登入後,通常會顯示需申請教育部教育雲 帳號,如登入顯示「您沒有教育雲端帳號」,可直接跳至步驟四開始申請。

一、首先進入教育部電子信箱網站(這裡)-https://mail.edu.tw/edumail.html

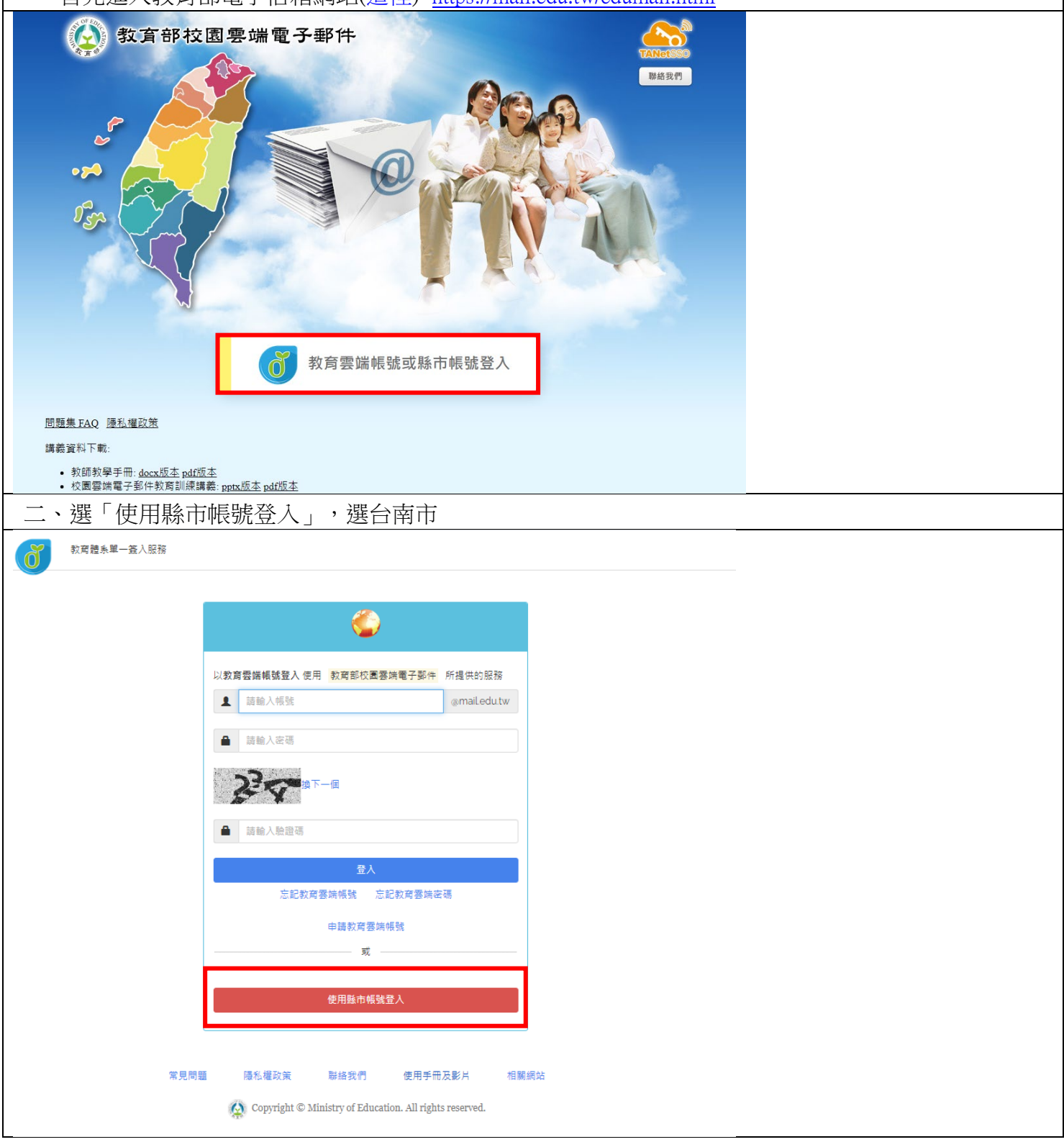

| 三、進入 OpenID 登入介面帳號只需輸入帳號(st 加上七個數字)(其他已經有了)及密碼                                |                                |  |  |  |  |
|-------------------------------------------------------------------------------|--------------------------------|--|--|--|--|
| 「<br>の<br>の<br>た<br>の<br>た<br>数<br>育<br>局<br>資<br>訊<br>中<br>心<br>認<br>證<br>服務 |                                |  |  |  |  |
| 您即將登入:詳細訊息:✔                                                                  | 需回傳給該網站的資料: Email*:            |  |  |  |  |
| ■ 輸入電子郵件帳號 st****** @@th.edu.tw                                               |                                |  |  |  |  |
| ■ 輸入電子郵件密碼                                                                    | 是否確定登入?                        |  |  |  |  |
| ✔ 記住帳號                                                                        |                                |  |  |  |  |
| 必須提供使用者名稱 必須提供密碼                                                              |                                |  |  |  |  |
| 下一步                                                                           |                                |  |  |  |  |
| OpenID登入說明                                                                    |                                |  |  |  |  |
| 臺南市教育局資訊中心:(06)2130669 服務信箱                                                   |                                |  |  |  |  |
| 四、第一次登入會出現以下畫面, <mark>教育部雲端帳號</mark><br>請家長註冊完畢,將兩個帳號分別記錄下來。                  | 虎與openID分屬教育部及臺南市政府教育局不同系統,    |  |  |  |  |
| 類情況,建議於原帳號後加上「.tn」或依個人常用常用方式申請。以下以加上「.tn」的方式作為範留<br>歡迎您,您沒有教育雲端帳號!            | 月方式申請。如帳號未備註冊,則可繼續沿用或依個人<br>列。 |  |  |  |  |
| 你的名字, 您還沒有教育雲端帳號, 請您按右下按鈕建立帳號!                                                |                                |  |  |  |  |
|                                                                               | 好哦!                            |  |  |  |  |
| 即將為您建立教育雲端帳號                                                                  |                                |  |  |  |  |
| stXXXXXX.tn I                                                                 | @mail.edu.tw                   |  |  |  |  |
| 帳號必須以小寫英文字母開頭,最短6個字元,最長<br>20個字元,除了英、數字及_、以外均不得使用。                            |                                |  |  |  |  |
| 我不喜歡上面的帳號                                                                     | 下一步                            |  |  |  |  |

| 申請教育雲如                                                                                      | 端帳號                                                                        |                             |                                                   |                                                                        |                          |   |  |  |
|---------------------------------------------------------------------------------------------|----------------------------------------------------------------------------|-----------------------------|---------------------------------------------------|------------------------------------------------------------------------|--------------------------|---|--|--|
| 1 stxxx                                                                                     | xxxx.tn                                                                    | @mail.edu.tw                |                                                   |                                                                        |                          |   |  |  |
| ▲ 密碼业                                                                                       | 大寫英文+小寫英文+6個數字 🛛                                                           | 字母 <b>.</b>                 |                                                   |                                                                        |                          |   |  |  |
| ▲ 請再少                                                                                       | ≪大寫英文+川寫英文+6個數字                                                            | 1                           |                                                   |                                                                        |                          |   |  |  |
|                                                                                             |                                                                            |                             |                                                   |                                                                        |                          |   |  |  |
|                                                                                             | <初校長的開始的合格。                                                                | <b>n</b>                    |                                                   |                                                                        |                          |   |  |  |
| ▲ (若淡                                                                                       | 家長的備用信箱 abc@gmail.com                                                      | ń‡                          |                                                   |                                                                        |                          |   |  |  |
|                                                                                             | 建立新帳號                                                                      |                             |                                                   |                                                                        |                          |   |  |  |
| 五、登錄復                                                                                       | 後畫面                                                                        | J                           |                                                   |                                                                        |                          |   |  |  |
| ●<br>●<br>●<br>●<br>●<br>●<br>●<br>●<br>●<br>●<br>●<br>●<br>●<br>●<br>●<br>●<br>●<br>●<br>● | 信箱資記@mail.edu.tw                                                           |                             |                                                   | <u> </u>                                                               | 新増署版      兩行排版(定大        |   |  |  |
|                                                                                             | 査人資料<br>2020/10/29 13:22:55<br>2017/17/128 13:47:46<br>2014/10/09 04:15:51 | (消費型入<br>(消費型入<br>PDP1至入年数) | 120.116.12.172<br>120.116.12.15<br>200.85.211.153 | <ul> <li>(減) 読者安託</li> <li>(次用)</li> <li>(次用)</li> <li>(次用)</li> </ul> |                          | × |  |  |
| <ul> <li>✓ 送信匣(11/14)</li> <li>✓ 草稿匣(3/3)</li> <li>✓ 國政業(2)</li> <li>✓ 書告信匣</li> </ul>      | 2014/1009 00:15:27                                                         | POP3登入失敗                    | 209.85.213.134                                    | 次西  <br>「漢有変約<br>「漢有変約                                                 | 送演時奇Email<br>值件過渡到       |   |  |  |
| 》信件匣智理<br>》預約寄信智理<br>》審端附備記錄<br>》鄭件遞送記錄                                                     | 0                                                                          |                             | 6.37 MB<br>5.65 MB<br>4987.99 MB<br>5000.00 MB    | □ 2.13 %<br>0.13 %<br>0.11 %<br>99.75 %<br>100 %<br>RSS即時新聞            | <u></u>                  |   |  |  |
|                                                                                             | 值件逻辑码<br>(信件逻<br>这 <b>集</b> 直                                              |                             | 未讀信牛 <br>33/封                                     |                                                                        | 所聞打聽」,依據您的個人需求,自行繼續新聞來源。 |   |  |  |
| Q1:帳號密碼無誤,但登入後,出現沒有進入本頁面的權限                                                                 |                                                                            |                             |                                                   |                                                                        |                          |   |  |  |
| Ans:您利用open id認證服務時間已超過系統時間,請將瀏覽器視窗關閉後,重新再登入。                                               |                                                                            |                             |                                                   |                                                                        |                          |   |  |  |
|                                                                                             | 教育體系單一簽入服務                                                                 |                             |                                                   |                                                                        |                          |   |  |  |
|                                                                                             | 但45款,称25                                                                   | <b>方进)</b> 大百页的楼阳           |                                                   |                                                                        |                          |   |  |  |
|                                                                                             | The TESTING A Second                                                       | 月進八半貝叫的催散                   |                                                   |                                                                        |                          |   |  |  |
|                                                                                             | *= <b>8</b>                                                                | 陌 医乳糖石体                     | 能终于佣                                              |                                                                        | 日经计                      |   |  |  |
|                                                                                             |                                                                            |                             |                                                   |                                                                        |                          |   |  |  |
|                                                                                             |                                                                            |                             |                                                   |                                                                        |                          |   |  |  |
| Provider                                                                                    |                                                                            |                             |                                                   |                                                                        |                          |   |  |  |
| 歡迎. 本網站值                                                                                    |                                                                            |                             |                                                   |                                                                        |                          |   |  |  |
| 您登入為 albe                                                                                   | ert32                                                                      |                             |                                                   |                                                                        |                          |   |  |  |
| 您的驗證資訊為 https://openid.tn.edu.tw/op/user.aspx/Albert32                                      |                                                                            |                             |                                                   |                                                                        |                          |   |  |  |
| 支援OpenID:<br>                                                                               | 2.0                                                                        |                             |                                                   |                                                                        |                          |   |  |  |
|                                                                                             | Login                                                                      |                             |                                                   |                                                                        |                          |   |  |  |
| Ans:您利用open id認證服務時間已超過系統時間,請將瀏覽器視窗關閉後,重新再登入。                                               |                                                                            |                             |                                                   |                                                                        |                          |   |  |  |

◆本文件部份文字及圖片使用「臺南市東區崇學國小-布可星球家長通知書及台南市學生openid申請相關文件 (https://www.ches.tn.edu.tw/modules/tadnews/index.php?nsn=1029)」